## Kleureninkjetprinter PictureMate

# **EPSON**

**Nederlands** 

#### Voorzorgsmaatregelen en opmerkingen

Voorzorgsmaatregelen worden Opmerki aangegeven met "Let op"; u informatie en nuttige tips voor het moet ze naleven om schade aan gebruik van uw printer. het apparaat te voorkomen.

en bevatten belangrijke

4048694-00

nstallatie

Veuillez trouver les instructions en français au verso.

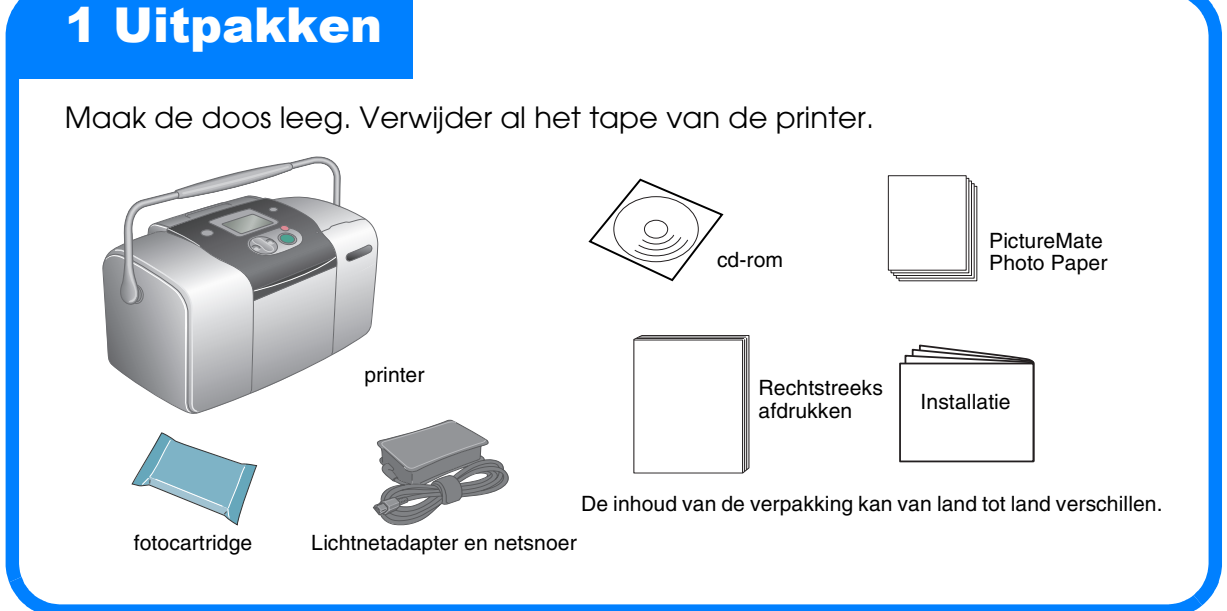

## **3 De fotocartridge installeren**

1. Druk op de aan-uitknop () om de printer aan te zetten.

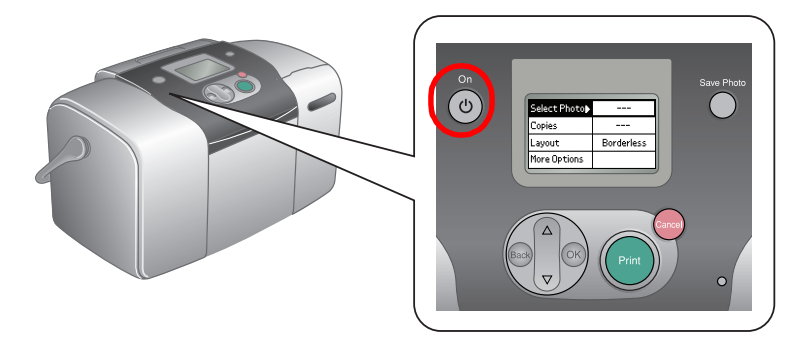

#### **Opmerking:**

Als u wordt gevraagd een taal te selecteren, drukt u op de knop ▼ om naar de gewenste taal te gaan. Vervolgens drukt u op de knop **OK**. Of de taal moet worden ingesteld is per regio verschillend.

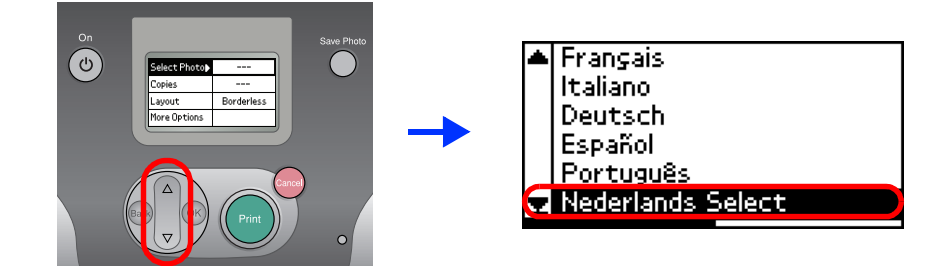

2. Schud de nieuwe fotocartridge vier- of vijfmaal.

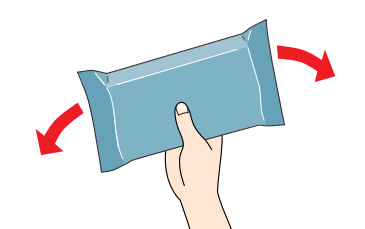

3. Haal de fotocartridge uit de verpakking.

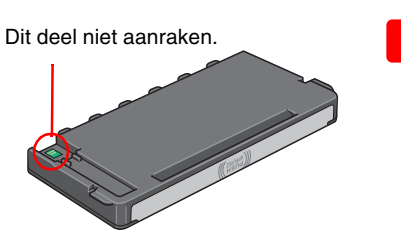

Let op: Schud de fotocartridge niet nadat u hem uit de verpakking hebt gehaald. Dit kan lekken veroorzaken. De beschermstrook op de cartridge mag niet worden verwijderd of

gescheurd, omdat de cartridge

anders kan gaan lekken.

Open de kap aan de achterzijde van de printer. Schuif de hendel 4. eerst naar rechts en vervolgens omlaag en naar links.

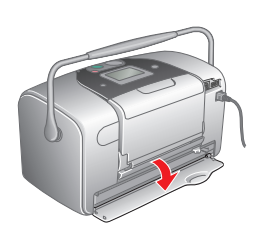

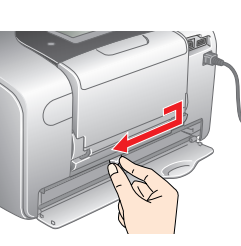

## 2 Aan de slag

Sluit het netsnoer en de lichtnetadapter aan en steek de stekker in het stopcontact.

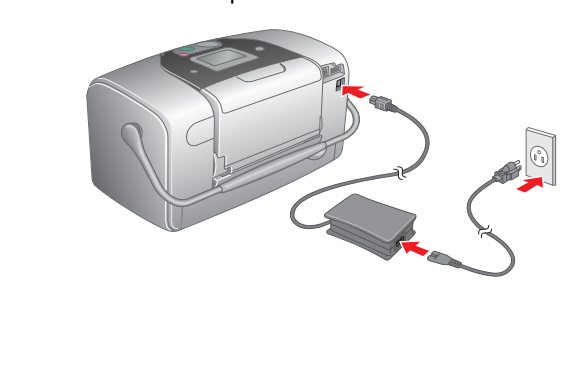

5. Plaats de cartridge goed in de houder en duw de cartridge naar binnen (moet vastklikken).

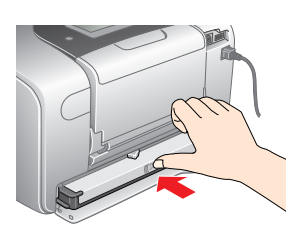

6. Schuif de hendel eerst naar rechts en vervolgens omhoog en iets naar links. Sluit de kap.

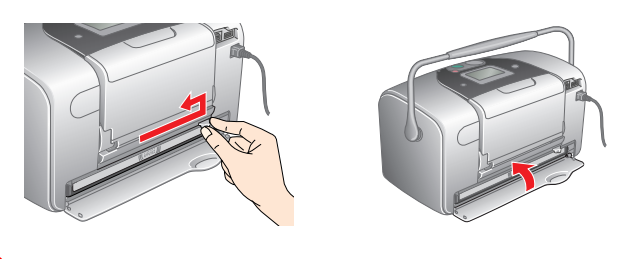

laats geen papier in de printer voordat het laden van de inkt voltooid

7. Het laden van de inkt begint automatisch. Dit duurt circa drie minuten.

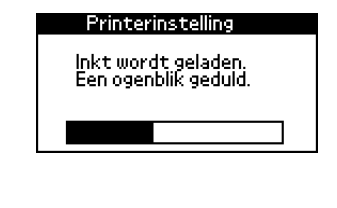

Let op: Zet de printer niet uit tijdens het laden van de inkt.

8. Druk op de knop **OK** om af te sluiten.

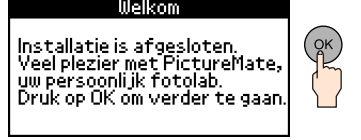

**Opmerking:** 

De fotocartridge die bij de printer is geleverd, wordt deels verbruikt bij de installatie van de printer. Voor afdrukken van hoge kwaliteit moet de printkop in de printer volledig zijn geladen met inkt. Bij dit eenmalige proces wordt een bepaalde hoeveelheid inkt verbruikt. De cartridge die u daarna installeert, heeft wel de normale opgegeven levensduur.

4.

#### In het volgende voorbeeld wordt eerst een fotoindex en vervolgens een randloze foto afgedrukt.

# Een index afdrukken

- Uitleg over het afdrukken van een foto-index.
- 1. Open de papiersteun en uitvoerlade en plaats vervolgens PictureMate Photo Paper in de papiertoevoer. Schuif de linkerzijgeleider tegen de linkerkant van het papier aan.

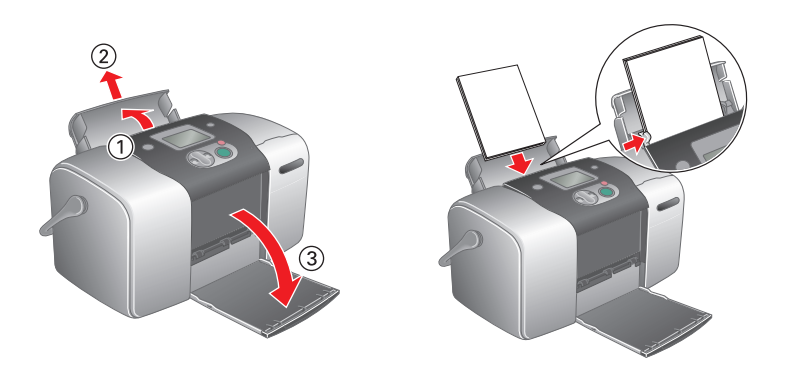

2. Open het klepje van de kaartsleuven.

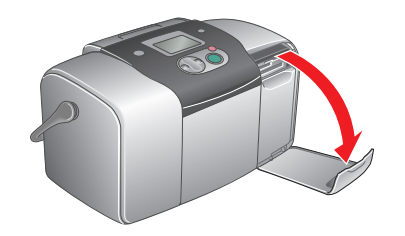

3. Steek de geheugenkaart met uw foto's in de juiste kaartsleuf.

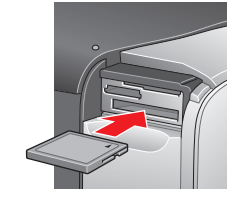

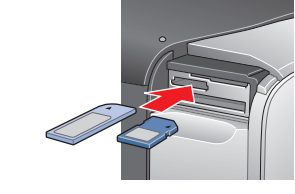

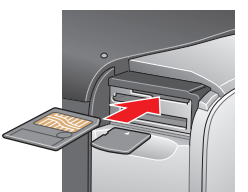

CompactFlash/ Microdrive

Memory Stick/ Memory Stick Duo/ SD Card/ MultiMediaCard/ miniSD Card

SmartMedia/ xD-Picture Card

**Opmerking:** 

Zie de handleiding Rechtstreeks afdrukken voor meer informatie over de geschikte typen geheugenkaarten.

Zodra u een geheugenkaart in de printer steekt, verschijnt de Afdruk-wizard. Als dit niet gebeurt, moet u de geheugenkaart opnieuw in de printer steken. Druk op de knop **Afdrukken** om een index af te drukken.

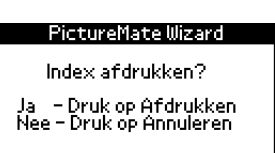

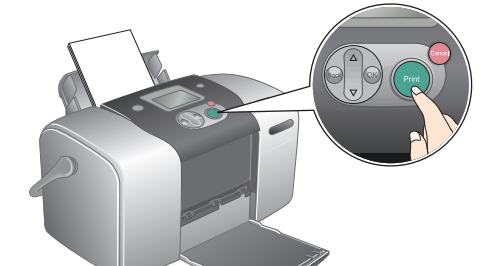

Zie de handleiding Rechtstreeks afdrukken voor meer informatie over het afdrukken zonder de Afdruk-wizard.

Bekijk de index en kies de foto die u wilt afdrukken. Hierna wordt beschreven hoe u het nummer van de gewenste foto invoert.

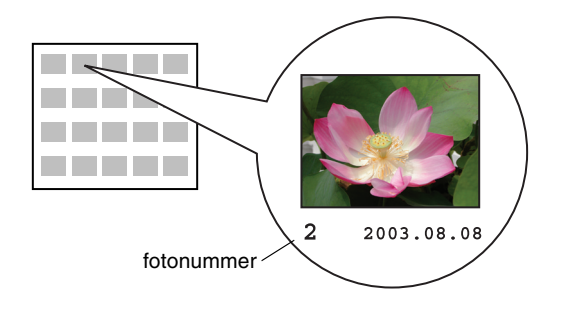

# Een foto afdrukken

Uitleg over het afdrukken van een foto van de index.

1. Als de volgende instructies op het LCD-scherm verschijnen, drukt u op de knop **OK**.

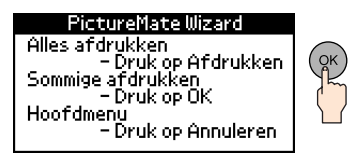

2. Druk op de knop  $\blacktriangle$  of  $\lor$  om het nummer van de gewenste foto te selecteren en druk vervolgens op de knop **OK** 

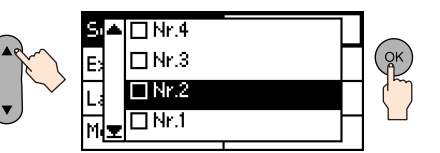

3. Druk op de knop  $\blacktriangle$  of  $\lor$  om het aantal exemplaren te selecteren en druk vervolgens op de knop **OK**.

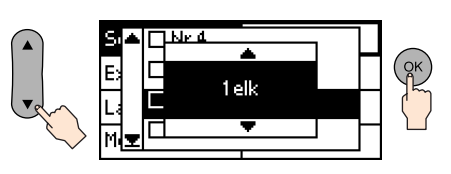

4. Druk op de knop Afdrukken.

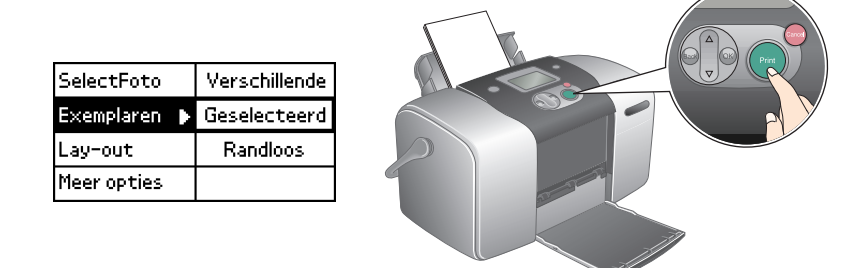

5. Er verschijnt een bevestigingsscherm. Druk op de knop Afdrukken.

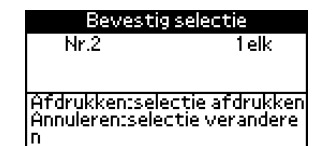

6. U hebt nu een foto afgedrukt!

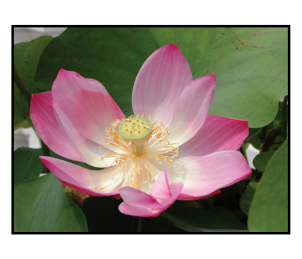

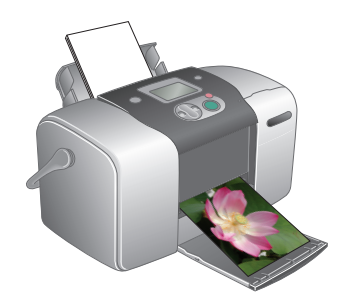

Voor meer informatie over PictureMate Zie de handleiding Rechtstreeks afdrukken voor meer informatie over het afdrukken zonder pc.

### **Voor pc-gebruikers:** Als u de printer wilt aansluiten op een pc, installeer dan de software.